Accessing SAS e-learning courses associated with the university's Educational Analytical Suite (EAS) License

1. Access the "My Training" page at <u>https://support.sas.com/edu/viewmyelearn.html</u>

| SAS Training    |               | United                                    |
|-----------------|---------------|-------------------------------------------|
| View courses by | » My Training | » Need Help?<br>800.333.7660 or e-mail us |

2. Either create a profile or login using your existing SAS profile

| SAS Training                                                    |               |   |  |  |
|-----------------------------------------------------------------|---------------|---|--|--|
| View courses by                                                 | » My Training | » |  |  |
| My Training                                                     |               |   |  |  |
| Accessing your SAS training is easy!                            |               |   |  |  |
| To get started, log in to your SAS profile account.             |               |   |  |  |
| Log In:                                                         |               |   |  |  |
| Already have a SAS profile account? Log in to your account now. |               |   |  |  |
| New customer? Create a new SAS profile account.                 |               |   |  |  |
|                                                                 |               |   |  |  |

| Your profile establishes a login for use across the SAS Web site<br>to pre-fill forms, manage your subscriptions and gain access to<br>Already Have A Profile?<br>Email Address<br>Password New User?<br>Certain area:<br>require you<br>profile. Plea<br>below to create | e. You can use this login<br>restricted site content.                               |
|----------------------------------------------------------------------------------------------------|-------------------------------------------------------------------------------------|
| Already Have A Profile? New User?                                                                                                    | a of one com                                                                        |
| Email Address Certain area<br>require you<br>profile. Plea<br>below to cre                                                                                                    | a of ooo oom                                                                        |
| take full adv                                                                                                    | to have a SAS<br>se click the button<br>ate your profile and<br>antage of our site. |
| Login                                                                                                    |                                                                                     |
| Forgot Password?                                                                                                    |                                                                                     |

3. If have already registered for previous e-learning courses, the access links will appear here. If you are a firsttime user or if you want to add additional courses to your list, enter your school's access code in the box. The code begins with the letter G.

| SAS Training                                                              | United States (I) Worldwide Training                                       |
|---------------------------------------------------------------------------|----------------------------------------------------------------------------|
| View courses by                                                           | » My Training » Need Help?<br>800.333.7660 or e-mail us Search for Courses |
| My Training                                                               |                                                                            |
| To View My Active Training:<br>Select the title below and start learning. | To Activate a New Product:                                                 |

4. All the courses you have access to will be listed. Click "yes" to accept the terms of use license and Submit.

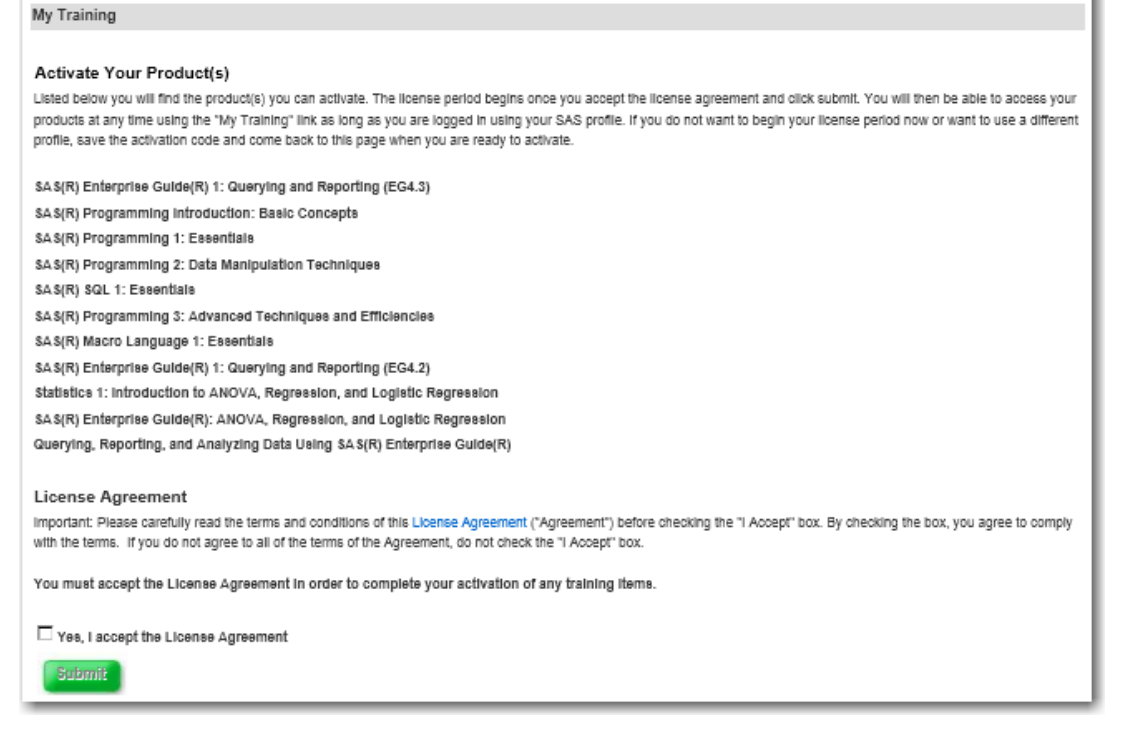

5. Click on the link for the course you wish to access.

My Training

| To View My Active Training:<br>Select the title below and start learning.              | To Activate a New Product:<br>Enter activation code Submit |
|----------------------------------------------------------------------------------------|------------------------------------------------------------|
| e-Learning                                                                             |                                                            |
| Querying, Reporting, and Analyzing Data Using SAS(R) Enterprise Guide(R)               | expires April 30, 2012                                     |
| SAS(R) Enterprise Guide(R) 1: Querying and Reporting (EG4.2)                           | expires April 30, 2012                                     |
| SAS(R) Enterprise Guide(R) 1: Querying and Reporting (EG4.3)                           | expires April 30, 2012                                     |
| SAS(R) Enterprise Guide(R): ANOVA, Regression, and Logistic Regression                 | expires April 30, 2012                                     |
| SAS(R) Macro Language 1: Essentials                                                    | expires April 30, 2012                                     |
| SAS(R) Programming 1: Essentials<br>SAS(R) Programming 2: Data Manipulation Techniques | expires April 30, 2012<br>expires April 30, 2012           |
| SAS(R) Programming 3: Advanced Techniques and Efficiencies                             | expires April 30, 2012                                     |
| SAS(R) Programming Introduction: Basic Concepts                                        | expires April 30, 2012                                     |
| SAS(R) SQL 1: Essentials                                                               | expires April 30, 2012                                     |
| Statistics 1: Introduction to ANOVA, Regression, and Logistic Regression               | expires April 30, 2012                                     |